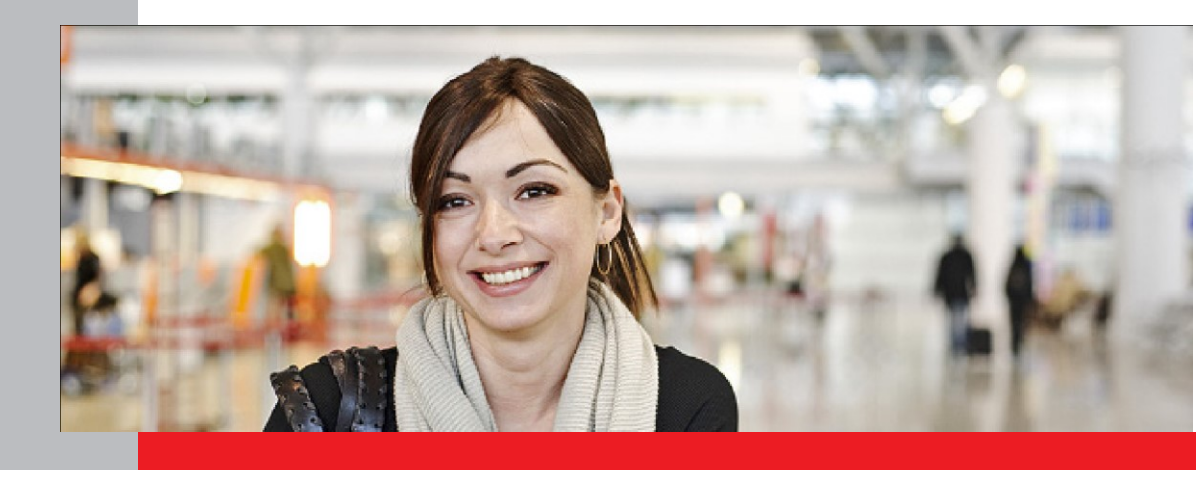

# Anleitung zur Registrierung und Anmeldung im Online-Portal

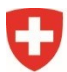

Schweizerische Eidgenossenschaft Confédération suisse Confederazione Svizzera Confederaziun svizra

Eidgenössisches Departement für Wirtschaft, Bildung und Forschung WBF Staatssekretariat für Bildung, Forschung und Innovation SBFI

### Anmelden im Online-Portal

### Schritt 1: Anmelden mit CH-LOGIN

Öffnen Sie den Link zum Online-Portal: https://www.becc.admin.ch/becc/app/fada

Wählen Sie die Option **«CH-LOGIN»** aus.

| CH-LOGIN (eGovernment) |
|------------------------|
|                        |
|                        |
| <b>CH</b> ·LOGIN       |
| eGovernment            |

### Schritt 2: Login mit registriertem Benutzerkonto

Sie sind jetzt im Online-Portal angemeldet. Nun müssen Sie Ihre Personalien erfassen, die Einverständniserklärung akzeptieren und auf **«Speichern»** klicken.

| CH-LOGIN - Anmeldung |                     |
|----------------------|---------------------|
| E-Mail               |                     |
|                      |                     |
| Passwort             | Passwort vergessen? |
|                      |                     |
|                      | Abbrechen Login     |

### Schritt 3: Bestätigungscode per SMS

Geben Sie den per SMS erhaltenen Bestätigungscode ein und klicken Sie auf «Weiter»

## CH-LOGIN - Bitte geben Sie den SMS Code ein

| i | Geben Sie den Bestätigungscode (mTAN) ein, den wir Ihnen per SMS geschickt haben. |
|---|-----------------------------------------------------------------------------------|
|   |                                                                                   |
|   |                                                                                   |

Abbrechen Neuen Code anfordern in 52 s Weiter

### Schritt 4: Zugang erfolgreich im Online-Portal

Sie sind jetzt im Online-Portal angemeldet. Um ein Gesuch einzureichen, müssen Sie zuerst noch die Personalien erfassen

## Anerkennung von ausländischen Berufsdiplomen respektive Anerkennungsempfehlung von ausländischen Hochschuldiplomen

Das Portal Berufsbildung Competence Center (BeCC) dient der Anerkennung von ausländischen Berufsdiplomen respektive der Ausstellung von Anerkennungsempfehlungen von ausländischen Hochschuldiplomen in der Schweiz.

Das Staatssekretariat für Bildung, Forschung und Innovation SBFI ist als nationale Kontaktstelle für die Anerkennung von Berufsqualifikationen auch erste Anlaufstelle für allgemeine Fragen in diesem Zusammenhang.

Die Rektorenkonferenz der schweizerischen Hochschulen swissuniversities ist zuständig für die Anerkennungsempfehlung von ausländischen Hochschulabschlüssen und erteilt entsprechende Auskünfte.

Für nähere Informationen über die Zulassung zu einem Studium oder einer Weiterbildung in der Schweiz sind die einzelnen Universitäten, Fachhochschulen, pädagogischen Hochschulen oder entsprechenden Prüfungskommissionen zuständig.

Das Generalsekretariat der Schweizerischen Konferenz der kantonalen Erziehungsdirektoren EDK ist zuständig für die Anerkennung ausländischer Lehrdiplome (Kindergarten, Primarschule, Sekundarstufe I, Maturitätsschulen) und ausländischer Ausbildungsabschlüsse in Sonderpädagogik, Logopädie und Psychomotoriktherapie im Hinblick auf eine allfällige Gleichwertigkeit mit einem entsprechenden schweizerischen Diplom.

Das Portal ist in den Schweizer Amtssprachen Deutsch, Französisch und Italienisch sowie in Englisch gehalten. Bitte beachten Sie, dass ausländische Diplome für ein Anerkennungsverfahren in einer dieser vier oben genannten Sprachen übersetzt einzureichen sind.

Weitere Auskünfte über das jeweilige Verfahren finden Sie unter den jeweiligen Internetadressen:

- 🔹 Anerkennung von Berufsbildungsabschlüssen 🗷
- Anerkennungsempfehlung von Hochschulabschlüssen III
- 🔹 Anerkennung Lehrdiplome und Diplome im Bereich Sonderpädagogik, Logopädie oder Psychomotoriktherapie 🗹

🚯 🛛 Ihre Personalien wurden noch nicht erfasst. Bitte klicken Sie den folgenden Button, um sie jetzt zu erfassen.

Personalien erfassen

### Schritt 5: Personalien erfassen

Nun müssen Sie Ihre Personalien erfassen, die Einverständniserklärung akzeptieren und speichern.

| - Bitte wählen -<br>Müller                                                                 | Korrespondenz-     sprache                                                                                                    | - Bitte wählen -                                                                               | •                                                                      |
|--------------------------------------------------------------------------------------------|----------------------------------------------------------------------------------------------------|------------------------------------------------------------------------------------------------|------------------------------------------------------------------------|
| Müller                                                                                     | sprache *                                                                                                    | â.                                                                                             |                                                                        |
|                                                                                            | Geburtsdatum '                                                                                                    | tt.mm.jjjj                                                                                     |                                                                        |
| Priska                                                                                     | E-Mail                                                                                                    | bupsypres-dl11@yahoo.com                                                                       |                                                                        |
| Firma                                                                                      | Telefon                                                                                                    | * Format +41 12 345 67 89                                                                      |                                                                        |
| Adresse                                                                                    |                                                                                                    |                                                                                                |                                                                        |
| Postfach                                                                                   |                                                                                                    |                                                                                                |                                                                        |
| Postleitzahl                                                                               | 0                                                                                                    |                                                                                                |                                                                        |
| Ort                                                                                        |                                                                                                    |                                                                                                |                                                                        |
| - Bitte wählen -                                                                           | •                                                                                                    |                                                                                                |                                                                        |
| - Bitte wählen -<br><b>hiserklärung</b><br>läre ich mich mit der Speicherung meiner persör | •<br>Nichen Daten einverstanden.                                                                                                   |                                                                                                | _                                                                      |
|                                                                                            | Priska  Firma  Adresse  Postfach  Postleitzahl  Ort  Bitte wählen -   iserklärung  läre ich mich mit der Speicherung meiner persön | Priska E-Mail Firma E-Mail Firma Telefon ' Adresse Postfach Postleitzahl Ort -Bitte wählen - • | Priska  Firma  Firma  Adresse  Postfach  Postfach  Ort  Bitte wählen - |

### Schritt 6: Gesuch erfassen

Sobald Sie die Personalien erfasst haben, können Sie Ihr Gesuch erfassen. Klicken Sie dazu auf **«neues Gesuch erfassen»**. Bitte beantworten Sie die Fragen zu Ihrem Gesuch und klicken anschliessend auf den blauen Button «Gesuch einreichen».

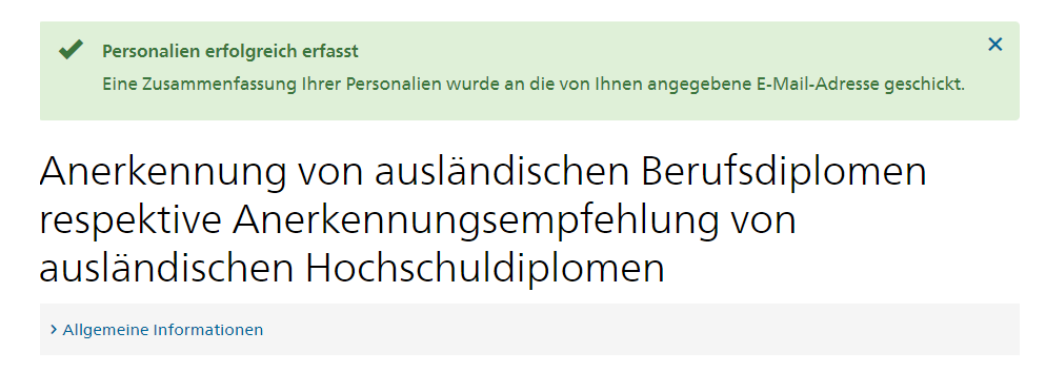

Anerkennung ausländischer Diplome / Abschlüsse

In der folgenden Liste finden Sie Ihre Gesuche.

Neues Gesuch erfassen

Wichtig: Ohne die Einreichung des Gesuchs über den blauen Knopf wird kein Gesuchsantrag abgeschickt. D. h. das Gesuch wurde lediglich erfasst.

Bei technischen Problemen oder Fragen können Sie sich an folgende Stellen wenden:

### Probleme und Schwierigkeiten bei der Registrierung im Online-Portal:

Service Desk

+41 58 467 33 86

support-iul@sbfi.admin.ch

Mo – Fr 08:30 – 11:30 Uhr 14:00 – 16:00 Uhr

### Inhaltliche (fachliche) Fragen nach der Gesuchseinreichung im Online-Portal:

- <u>diplom@edk.ch</u>: für Lehrdiplome oder Diplome im Bereich Sonderpädagogik, Logo pädie oder Psychomotoriktherapie:
   <u>enic@swissuniversities.ch</u>: für Anerkennungsempfehlungen ausländischer Hochschuldiplome (nicht
- reglementierte Berufe)
- <u>anerkennung@sbfi.admin.ch</u>: für die übrigen Berufe

# Allgemeine Fragen im Zusammenhang mit der Anerkennung ausländischer Berufsqualifikationen in der Schweiz

Nationale Kontaktstelle +4158 462 28 26 <u>kontaktstelle@sbfi.admin.ch</u> Mo – Fr 08:30 – 11:30 Uhr